## SAP Concur iTravel+ Transition Guide

|   | Transaction Type:                         | Processing Plan:                                   |
|---|-------------------------------------------|----------------------------------------------------|
| 1 | Domestic Travel Requisition in iShop:     | Match to approved Purchase Orders (PO numbers      |
|   | Included all associated travel            | starting with V) and invoice in iShop using the    |
|   | transactions                              | approved/encumbered purchase order                 |
|   | - Airfare                                 |                                                    |
|   | - Car Rental                              |                                                    |
|   | - Hotel                                   |                                                    |
|   | - Out of Pocket for Traveler              |                                                    |
| 2 | Domestic Travel Requisition in iShop:     | Match to approved Purchase Orders (PO numbers      |
|   | Missing some of the travel related        | starting with V) for appropriate expenses and      |
|   | transactions/expenses:                    | invoice in iShop using the approved/encumbered     |
|   | - Airfare                                 | purchase orders. If the actual expense exceeds     |
|   | - Car Rental                              | the encumbered amount, modify the elnvoice         |
|   | - Hotel                                   | amount and attach cost center/project manager      |
| _ | - Out of Pocket for Traveler              | approval.                                          |
| 3 | Foreign Travel Requisition in iShop:      | Match to approved Purchase Orders (PO numbers      |
|   | Included <b>all</b> associated travel     | starting with V) and invoice in iShop using the    |
|   | transactions                              | approved/encumbered purchase order                 |
|   | - Airtare                                 |                                                    |
|   | - Car Rental                              |                                                    |
|   | - Hotel                                   |                                                    |
|   | - Out of Pocket for Traveler              | Matching and David and Color (20 and 10            |
| 4 | Foreign Travel Requisition in Isnop:      | Match to approved Purchase Orders (PO numbers      |
|   | <b>Wissing</b> some of the travel related | starting with v) for appropriate expenses and      |
|   | Airfaro                                   | nurchase orders. If the actual expense exceeds     |
|   | - Allidie<br>- Car Pontal                 | the encumbered amount, modify the elevered         |
|   |                                           | amount and attach cost center/project manager      |
|   | - Out of Pocket for Traveler              | annoval                                            |
| 5 | Reservations were made only previous      | Process transactions as Travel Expenses in iTravel |
| 5 | version of iTravel and no Travel Request  | + following instructions here                      |
|   | or purchase order was generated.          |                                                    |
|   | Reservations can include:                 |                                                    |
|   | - Airfare                                 |                                                    |
|   | - Hotel                                   |                                                    |
|   | - Car Rental                              |                                                    |
|   | - Reimbursables such as meals,            |                                                    |
|   | incidentals to the traveler               |                                                    |
|   |                                           |                                                    |
| 6 | Business Expense Reimbursement            | If a purchase order was not approved or            |
|   | Requisition                               | encumbered, please process this request in         |
|   |                                           | iTravel + using Expense Process. See guide at:     |
|   |                                           | https://www.utrgv.edu/accounts-payable/            |
|   |                                           | training/index.htm                                 |
| 7 | Credit Card Reconciliation Form in iShop  | Confirm the assigned Purchase Order (number        |
|   |                                           | starting with V) in iShop is in approved status    |

Effective 4/18/2022